## Navodilo za reševanje kviza

- 1. Kliknite na povezavo kviza, ki jo boste našli med navodili in odprl se vam bo brskalnik (npr. Chrome, Firefox ...).
- 2. Potem imate dve možnosti:
  - a. Če se vam je odprla stran (kot na sliki), v polje vpišite **62smarje74** in kliknite Naprej.

|                         | G                                                       | oogle                      |                   |
|-------------------------|---------------------------------------------------------|----------------------------|-------------------|
|                         | P                                                       | rijava                     |                   |
|                         | Naprej v (                                              | Google Obra                | zce               |
| E-poštni                | naslov ali telefonsk                                    | a številka                 |                   |
| 62sma                   | arje74                                                  |                            |                   |
| Ste pozat               | bili e-poštni nasl                                      | ov?                        |                   |
| Ni vaš rač<br>zasebno p | cunalnik? Uporabi<br>prijaviti. <mark>Več o te</mark> r | te način za go<br><b>n</b> | ste, če se želite |
| Ustvarite               | račun                                                   |                            | Naprej            |

Odpre se vam nova stran pri kateri v belo polje vpišite **matemat1ka** in kliknite Naprej.

| (                   | Google            |
|---------------------|-------------------|
| Poz                 | zdravljeni        |
| 62smar              | rje74@gmail.com ∨ |
| Vnesite geslo       | 0                 |
| Ste pozabili geslo? | Naprej            |

 Če se vam je ob kliku na povezavo kviza odprla spodnja stran (na mestu označenem s puščico je naveden mail, ki ni <u>62smarje74@gmail.com</u>), najprej kliknite na Preklopi račun

| Valj, stožec in krogla                                                                                                    |
|----------------------------------------------------------------------------------------------------|
| V polje E-naslov vpišite naslov <u>simon.drazic@gmail.com</u> .                                                                                                    |
| V obrazec vpiši rezultate s številko zaokroženo na eno decimalko in ustrezno enoto, med<br>njima je presledek (npr. 12,3 cm). Ploščinske enote zapiši cm2, dm2 ali m2, prostorninske<br>pa z cm3, dm3 ali m3. |
| Za računanje rezultatov uporabite približek za π = 3,14.                                                                                                    |
| V preverjanju so vsi valji in stožci pokončni.                                                                                                    |
| Ime in fotografija, povezana z vašim Google Računom, bosta zabeležena, ko naložite<br>datoteke in pošljete ta obrazec. Niste <b>edu.miska@gmail.com</b> ? <u>Preklopi,račun</u><br>* <mark>Zahtevano</mark>   |

in se prijavite tako kot je opisano v točki a.

Opomba: lahko se vmes pojavi še ena stran pri kateri morate najprej klikniti Uporaba drugega računa in potem izvesti prijavo kot v točki a.

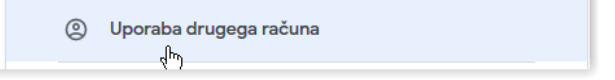

3. Po tem boste zagledali kviz in najprej v prvo polje e-naslov, ki vam ga posredoval učitelj (npr. <u>simon.drazic@gmail.com</u>), v drugo polje pa svoje ime in prvo črko priimka.

| E-naslov *                  |  |
|-----------------------------|--|
| simon.drazic@gmail.com      |  |
|                             |  |
| lme in prva črka priimka: * |  |
| Miha Nļ                     |  |

4. Na koncu, ko ste zaključili vse naloge, kliknite Pošlji.